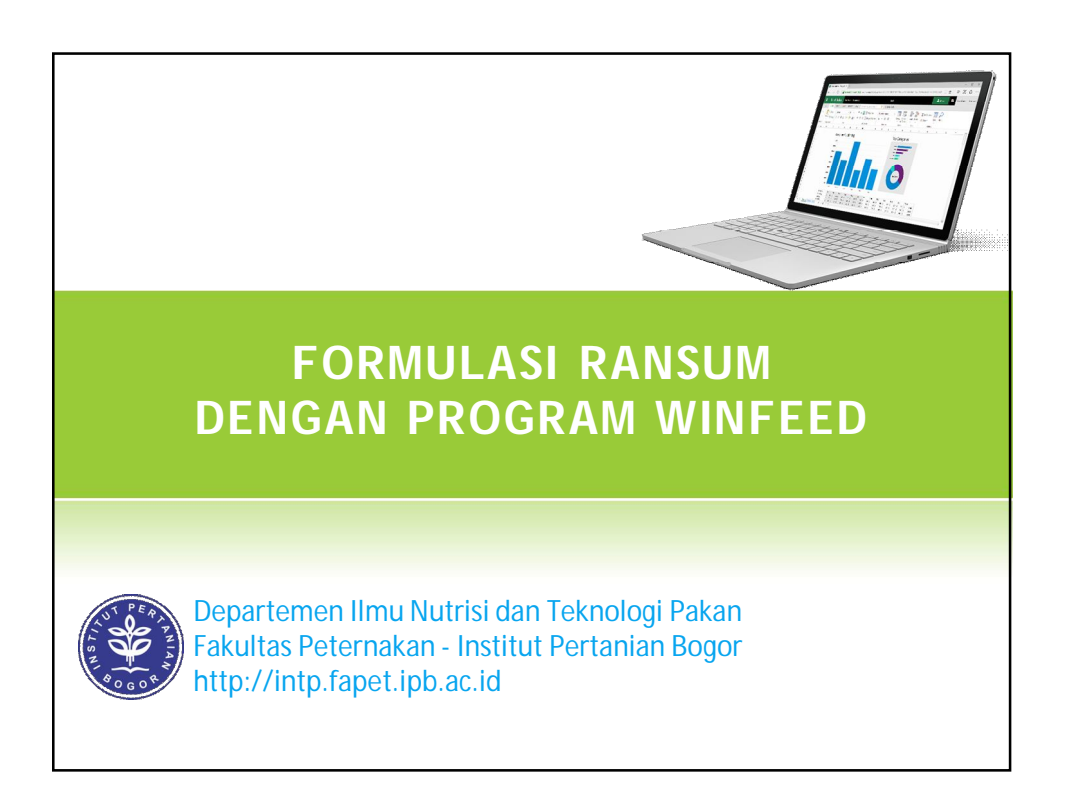

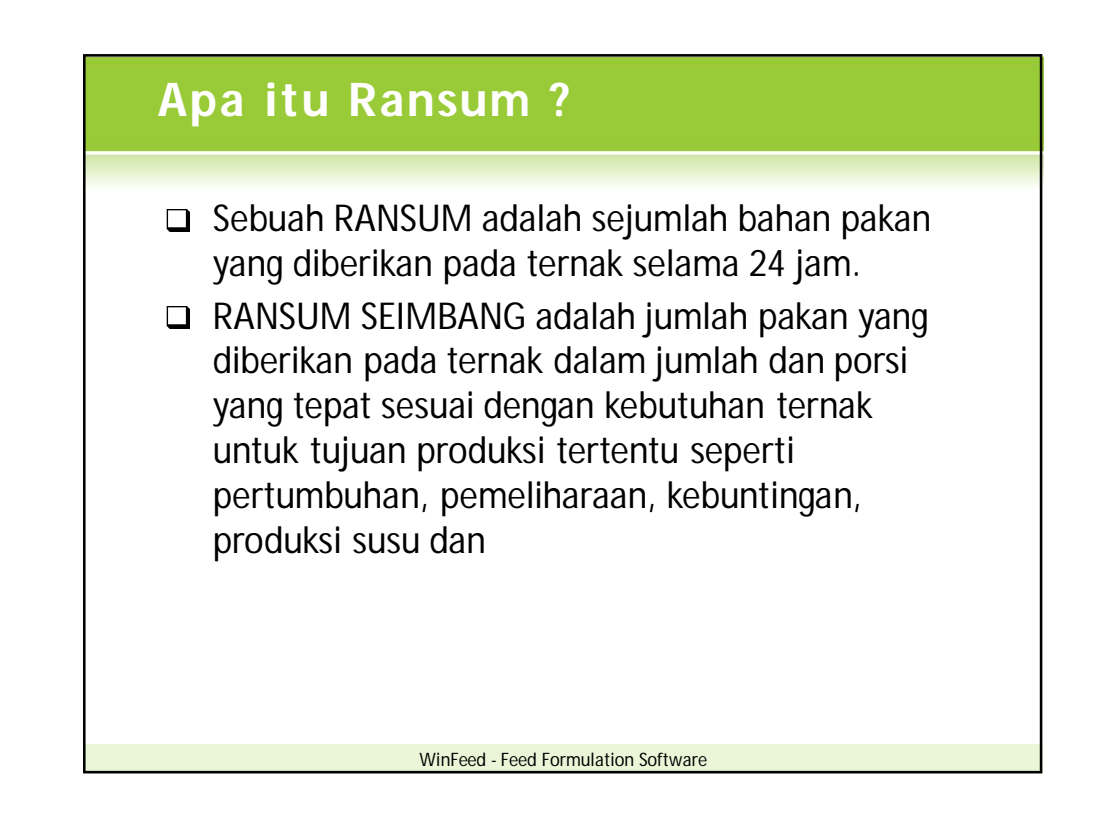

## Ransum Sapi Potong

- Calf (milk replacer, calf starter)
- Growing (grower ration)
- Fattening (finisher ration)

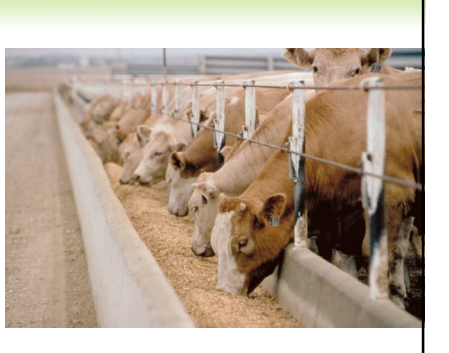

# Sapi Perah

- Calf (milk replacer, calf starter)
- Growing (grower)
- □ Heifer (heifer ration)
- □ Lactation (lactation ration)
- □ Bull (bull ration)

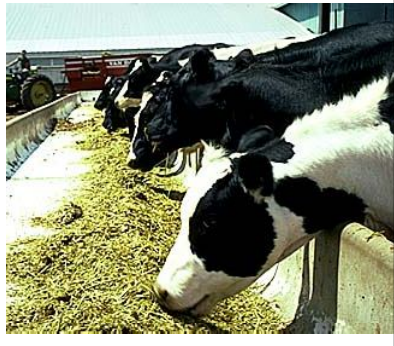

WinFeed - Feed Formulation Software

WinFeed - Feed Formulation Software

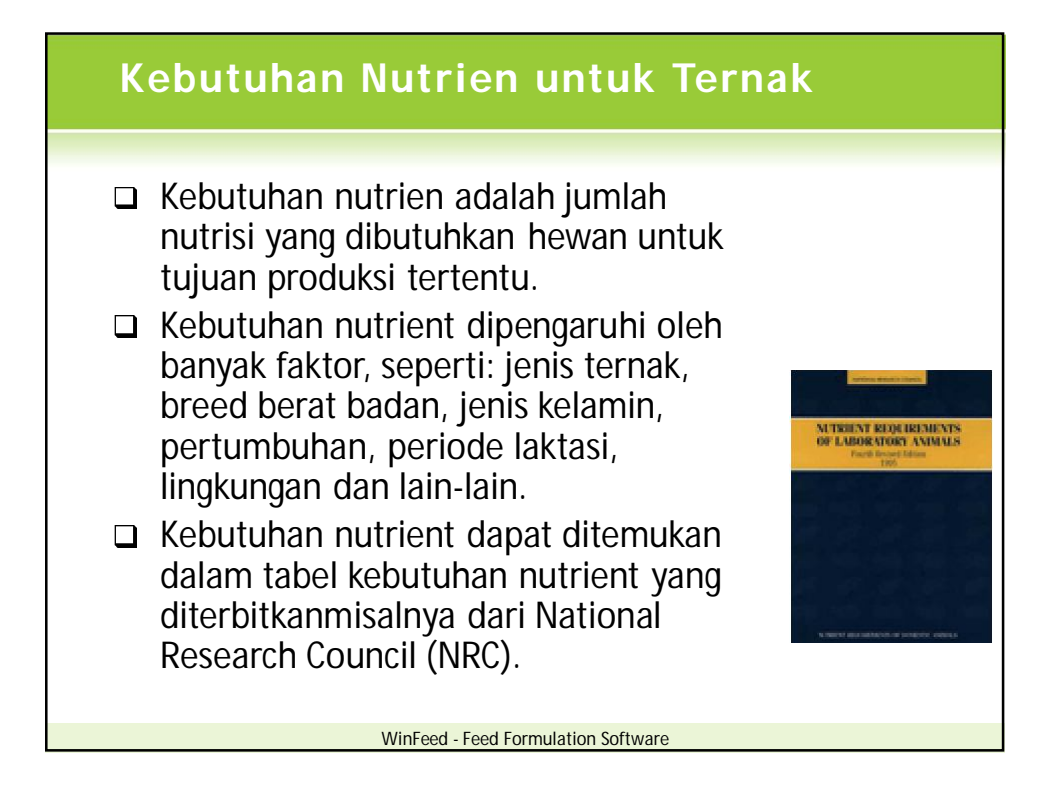

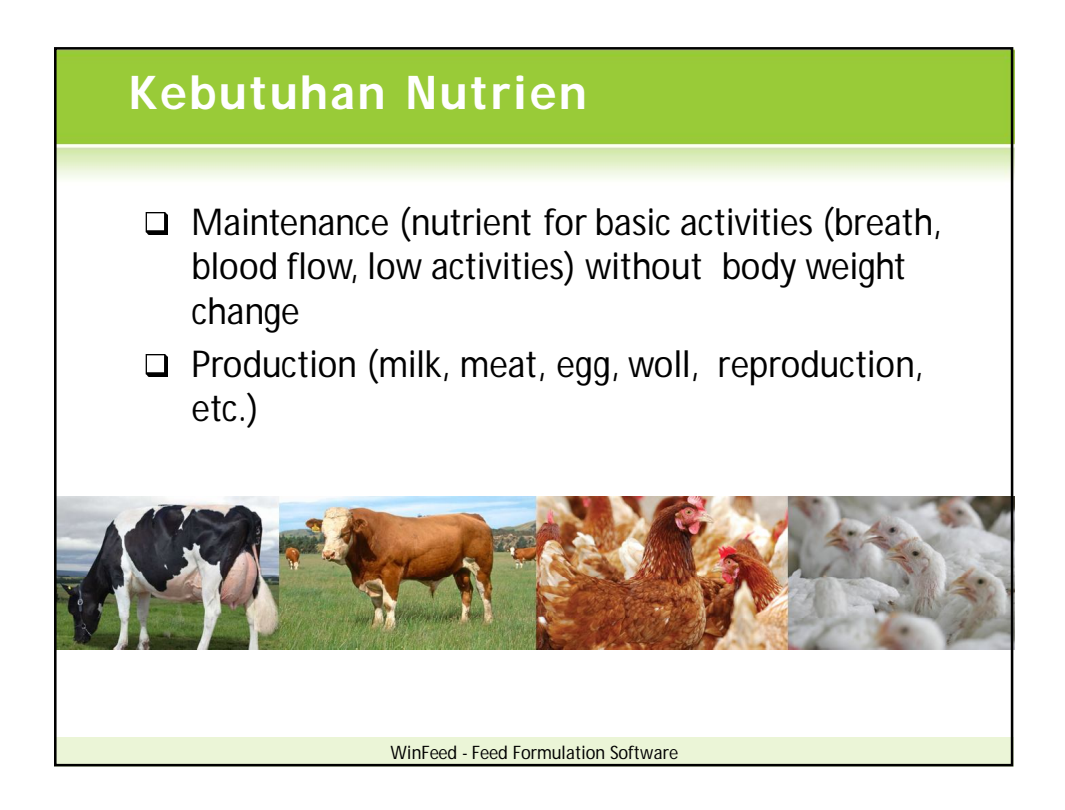

### **Program Win Feed**

- Dikembangkan Laboratory of Nutrition, University of Cambridge, UK
- Program formulasi ransum sederhana yang dapat dipergunakan untuk menyusun ransum ungags atau ruminansia
- □ Metode formulasi ransum:
  - Linear Feed Formulation
  - Stochastic Feed Formulation
- □ www.winfeed.com

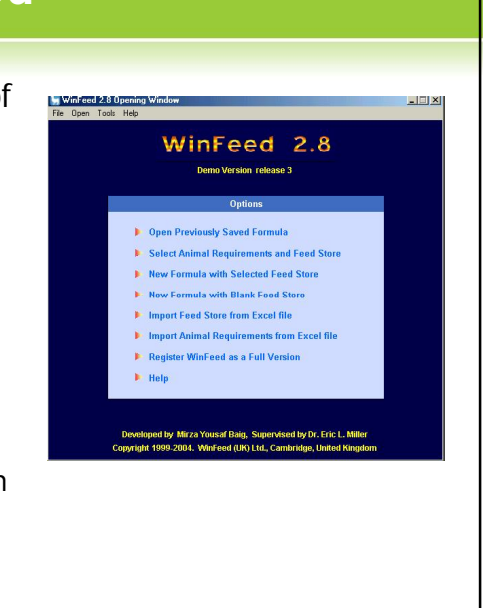

### **Prinsip Linear Program** • **Minimisasi** $C_1X_1 + C_2X_2 + C_3X_3 + ... + C_iX_i$ Kendala c<sub>i</sub> = harga bahan pakan • $a_{11}x_1 + a_{21}x_2 + a_{31}x_3 + \dots + a_{ii}x_i \ge b_1$ x<sub>i</sub> = jumlah penggunaan • $a_{12}x_1 + a_{22}x_2 + a_{32}x_3 + \dots + a_{ij}x_j \ge b_2$ bahan pakan • ..... • a<sub>ii</sub> = kandungan nutrien • $a_{i2}x_1 + a_{i2}x_2 + a_{i2}x_3 + \dots + a_{ii}x_i \ge b_i$ dalam bahan pakan b<sub>i</sub> = kebutuhan nutrien Asumsi • $X_1 + X_2 + X_3 + \dots + X_j = 1$ • $X_1, X_2, X_3, \dots, X_j \ge 1$ WinFeed - Feed Formulation Software

WinFeed - Feed Formulation Software

| Cara Install WinFeed 1#                                      |
|--------------------------------------------------------------|
| Click WINFEED283.EXE                                         |
| WinFeed 2.8 Setup                                            |
| WinFeed 2.8  Click NEXT >  WinFeed_Eacd Formulation Software |

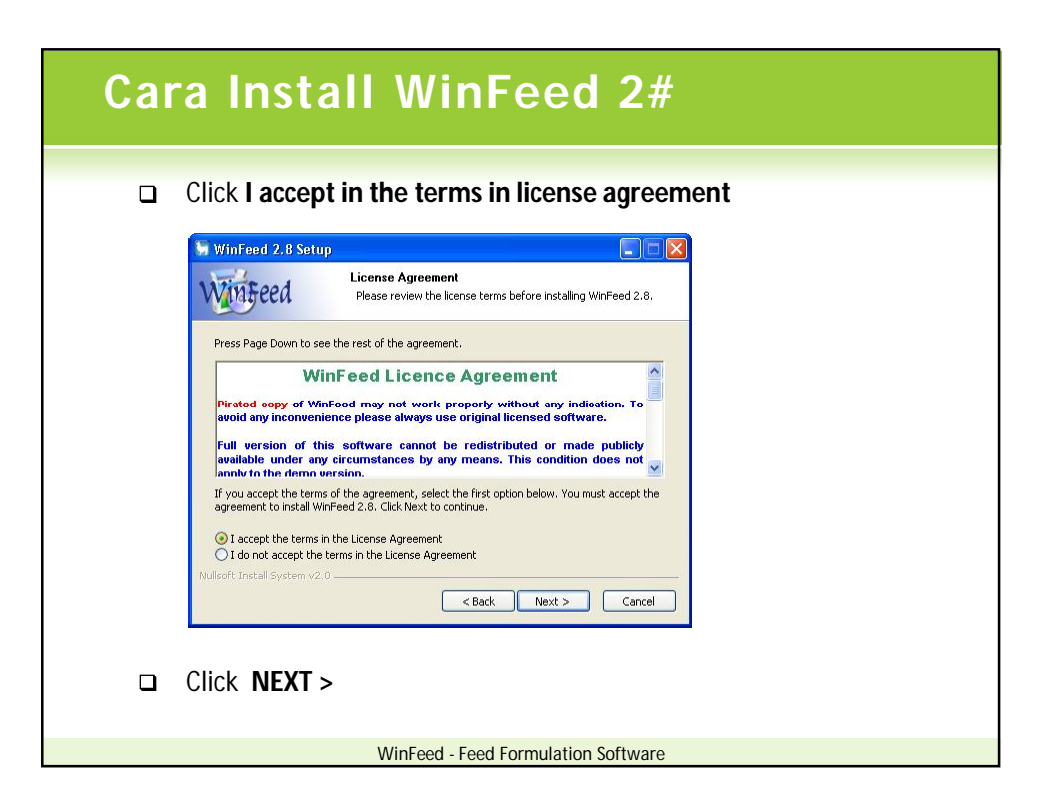

| Cara Install WinFeed 3#                                                                                             |
|----------------------------------------------------------------------------------------------------|
| D Juliskan license key                                                                                              |
|                                                                                                    |
| 🖌 WinFeed 2.8 Setup                                                                                                 |
| Winspeed Installation Key<br>Enter installation key!                                                                |
|                                                                                                    |
| Please enter the installation key:                                                                                  |
| wf28-demo-7801-556127                                                                                               |
|                                                                                                    |
| The installation key can be obtained for free by hilling in a form at<br>http://www.winfeed.com/download/demo.shtml |
|                                                                                                    |
|                                                                                                    |
| Nullsoft Install System v2.0                                                                                        |
| < Back Next > Cancel                                                                                                |
|                                                                                                    |
| Click NEXT >                                                                                                    |
|                                                                                                    |
| WinFeed - Feed Formulation Software                                                                                 |

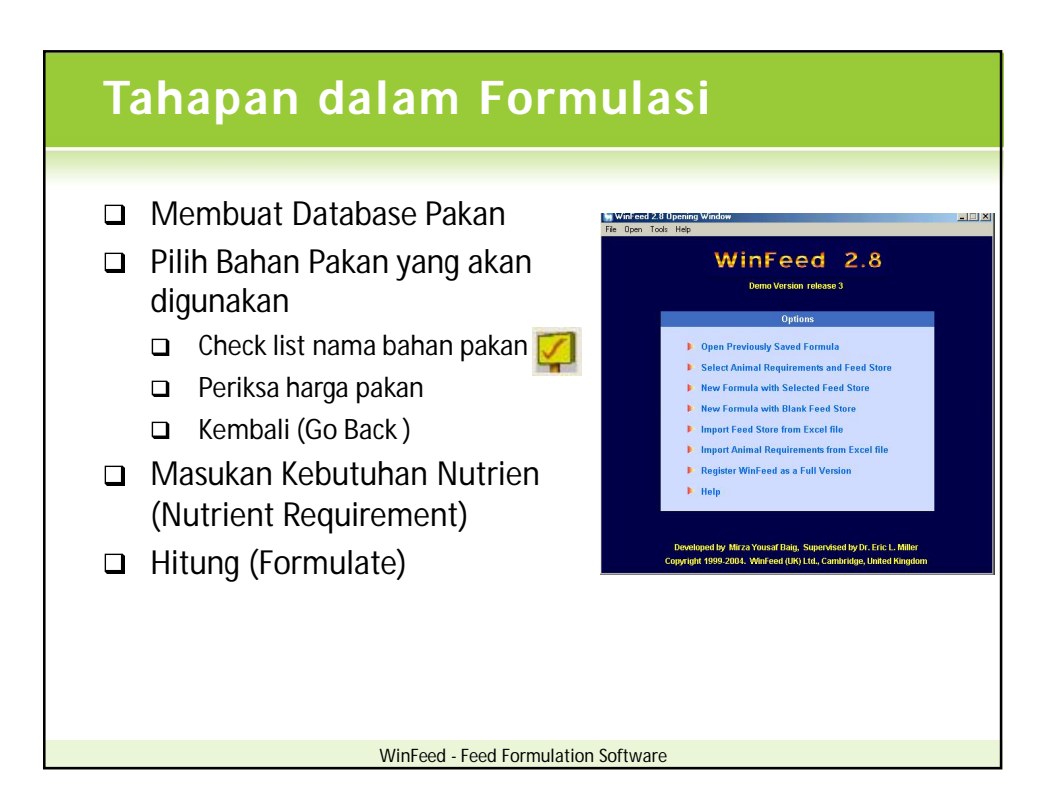

## **Option (Menu Utama)**

### Options

- Den Previously Saved Formula
- 🕨 Select Animal Requirements and Feed Store 🌛
- New Formula with Selected Feed Store
- New Formula with Blank Feed Store
- Import Feed Store from Excel file
- Import Animal Requirements from Excel file
- Register WinFeed as a Full Version
- 🕨 Help

- Buka Formula Sebelumnya
- Pilih Kebutuhan Nutrien dan Bahan Baku
- > Formula Baru dari Bahan Baku Terpilih
- > Formula Baru dari Database Baru
- Import Bahan Baku dari File Excel
  - Import Kebutuhan Ternak dari File Excel
- Register

۶

≻

⋟

Help

#### WinFeed - Feed Formulation Software

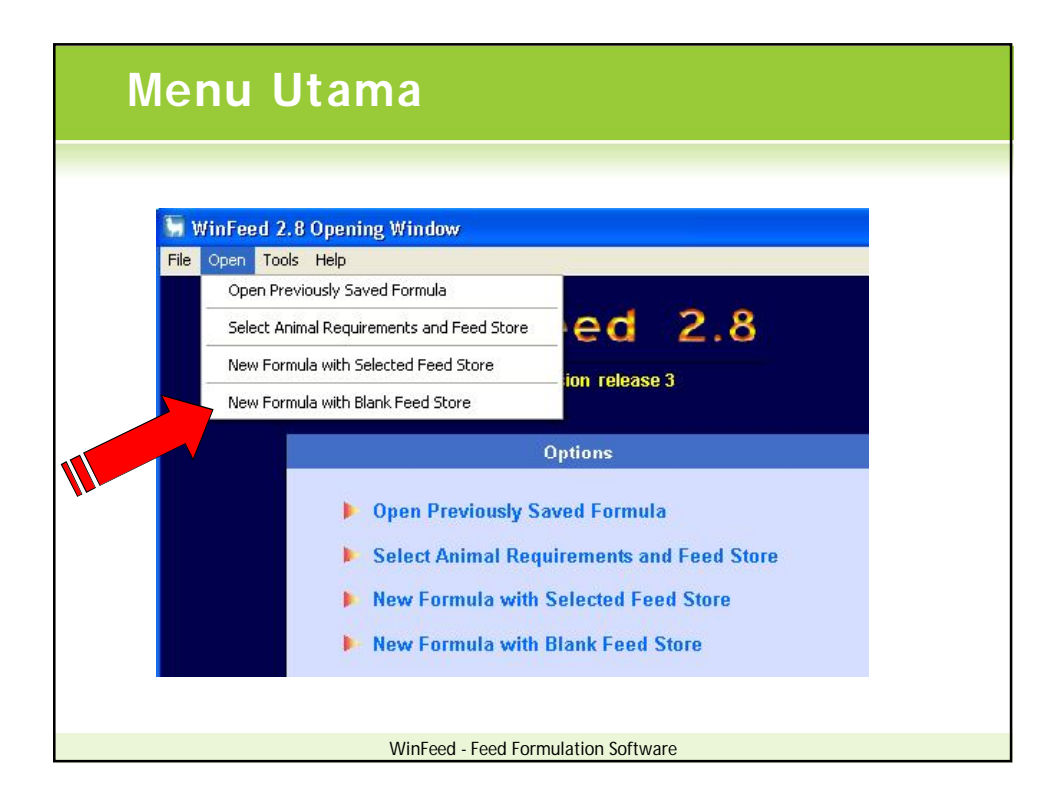

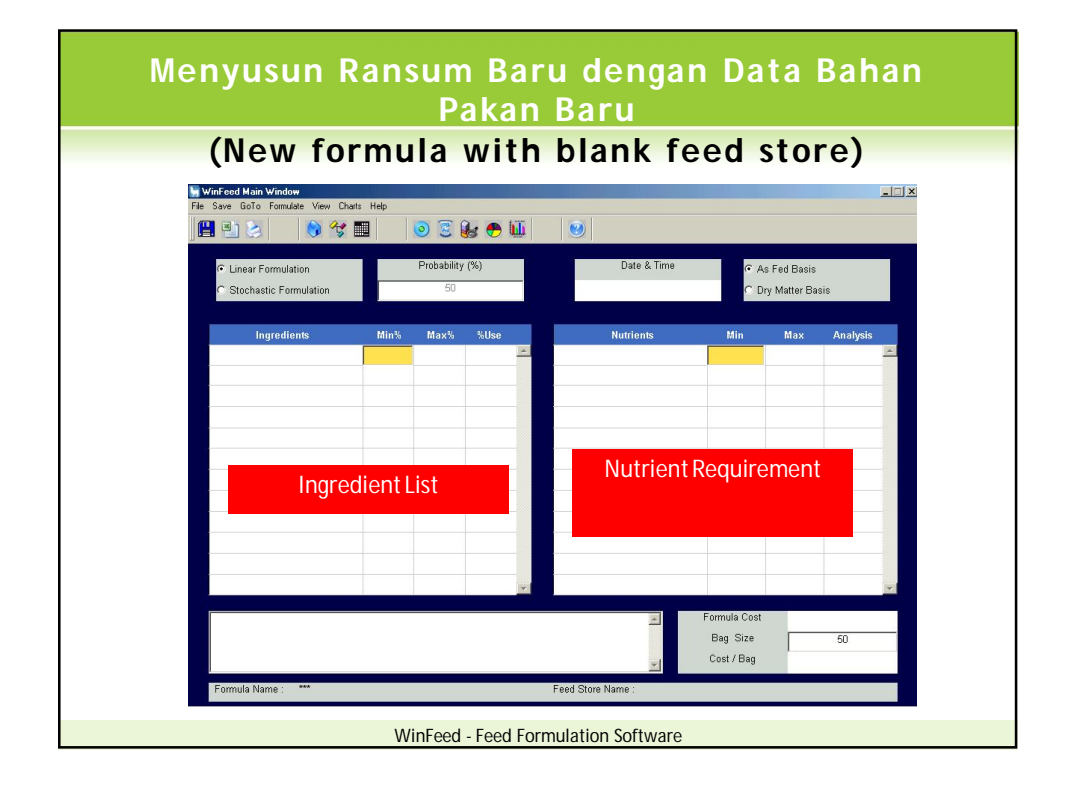

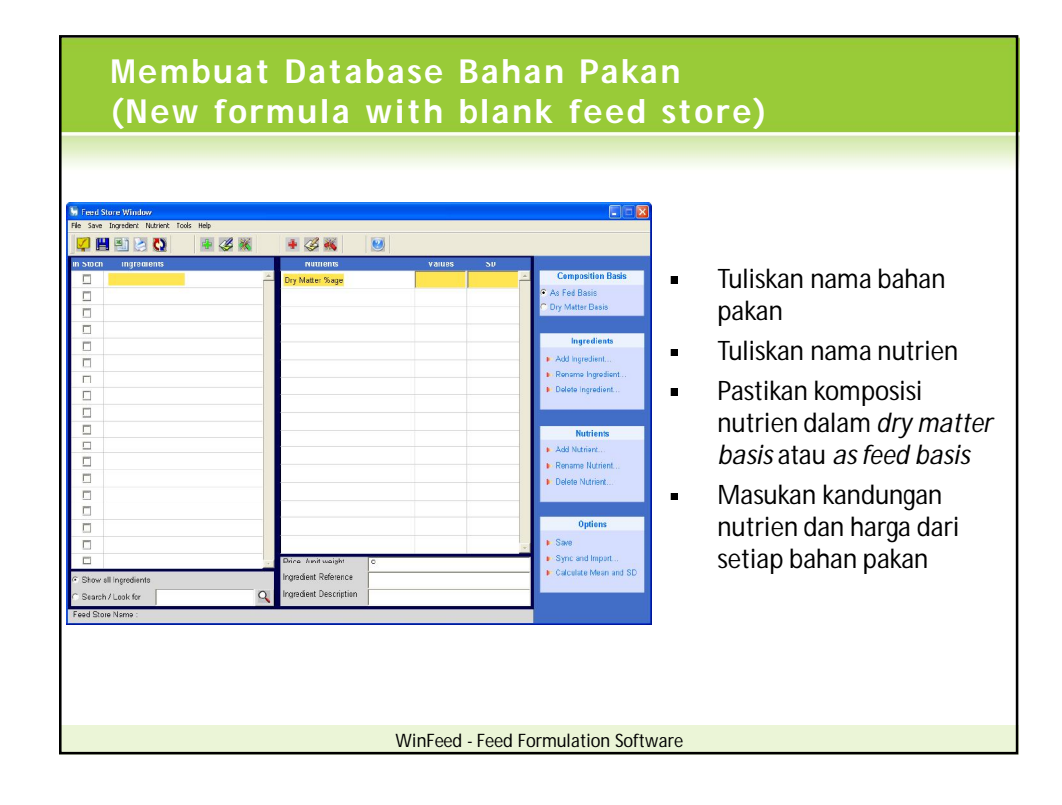

| Membuat Ransum Baru<br>(New Formula with Selected Feed Store)                  |  |
|--------------------------------------------------------------------------------|--|
| Pilih data base bahan pakan<br>(Select the feed Store)                         |  |
| Select the Feed Store                                                          |  |
| Description       Files of type:     WinFeed Feed Store (*,fst)         Cancel |  |
| WinFeed - Feed Formulation Software                                            |  |

|                    | Store Vorkov<br>Constraints<br>Store Vorkov<br>Propedere Nativer Toole Hete<br>Propedere Nativer Toole Hete<br>Propedere Nativer Toole H | ASCE BA<br>tore)       | Values<br>222<br>12<br>86601<br>27.1<br>333<br>43.7<br>52.4<br>0.3469 |          | Composition Basis<br>C As Fed Dasis<br>C As Fed Dasis<br>C As Fed Dasis<br>C As Fed Dasis<br>Devise Ingredient<br>Add Ingredient<br>Devise Ingredient<br>Devise Ingredient<br>Devise Ingredient<br>Devise Ingredient<br>Devise Natrient<br>Devise Natrient<br>Devise Natrient | <ul> <li>✓ Pilih bahan pakan<br/>yang akan<br/>digunakan dalam<br/>ransum</li> <li>✓ Contreng bahan<br/>pakan yang dipilih</li> <li>✓ Click Go Back</li> </ul> |
|--------------------|----------------------------------------------------------------------------------------------------|------------------------|-----------------------------------------------------------------------|----------|----------------------------------------------------------------------------------------------------|----------------------------------------------------------------------------------------------------|
| C Searc<br>Feed St | ch / Look for Q                                                                                                    | Ingradient Description |                                                                       |          |                                                                                                    |                                                                                                    |
|                    |                                                                                                    | Win                    | Feed - Feed                                                           | l Formul | ation Software                                                                                                    |                                                                                                    |

| WinFeed Main Window<br>Save GoTo Formulate View Cha<br>📲 💼 😒 🛛 📎 🍫 | nts Help | 0 2 (             | ).   |                 |                          |                                                              |          |  |  |
|--------------------------------------------------------------------|----------|-------------------|------|-----------------|--------------------------|--------------------------------------------------------------|----------|--|--|
| © Linear Formulation<br>© Stochastic Formulation                   |          | Probability<br>50 | (%)  | Date & Time     | e e 4<br>0 E             | <ul> <li>As Fed Basis</li> <li>C Dry Matter Basis</li> </ul> |          |  |  |
| Ingredients                                                        | Min%     | Max%              | %Use | Nutrients       | Min                      | Max                                                          | Analysis |  |  |
| Rumput Gajah                                                       |          |                   | -    | Dry Matter %age |                          |                                                              | -        |  |  |
| Rumput Lapang                                                      |          |                   |      | Abu             |                          |                                                              |          |  |  |
| Dedak Halus                                                        |          |                   |      | Protein         |                          |                                                              |          |  |  |
| Bekatul                                                            |          |                   |      | Lemak Kasar     |                          |                                                              |          |  |  |
| Jagung                                                             |          |                   |      | Serat Kasar     |                          |                                                              |          |  |  |
| Pollard                                                            |          |                   |      | BetaN           |                          |                                                              |          |  |  |
| Onggok                                                             |          |                   |      | TDN             |                          |                                                              |          |  |  |
| Ampas Bir                                                          |          |                   |      | Calsium         |                          |                                                              |          |  |  |
| Ampas Kecap                                                        |          |                   |      | Posfor          |                          |                                                              |          |  |  |
| Bungkil Kelapa                                                     |          |                   |      |                 |                          |                                                              |          |  |  |
| Kapur                                                              |          |                   |      |                 |                          |                                                              |          |  |  |
|                                                                    |          |                   | *    |                 |                          |                                                              | -        |  |  |
|                                                                    |          |                   |      | *               | Formula Cost<br>Bag Size |                                                              | 50       |  |  |

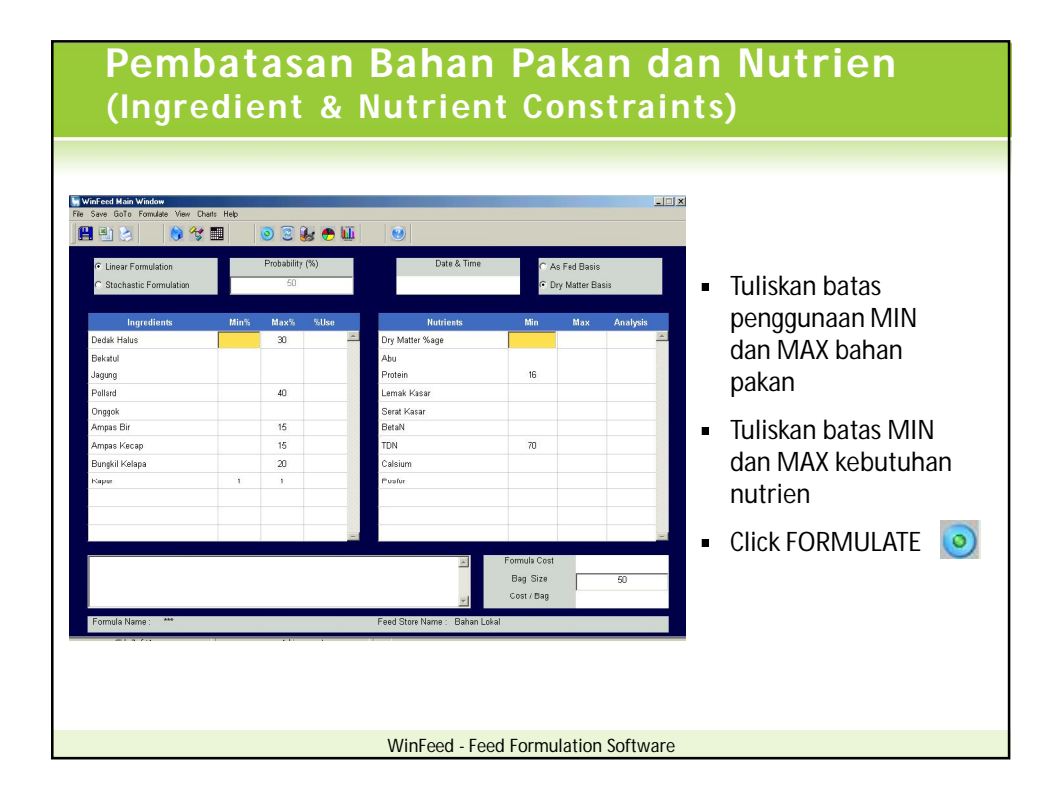

| WinFeed Main Window<br>Save GoTo Formulate View Char<br>📳 📾 🍉 | rts Help | 0 2 (           | ۰ 😷   |   |                                     |                                      |     |          |   |
|---------------------------------------------------------------|----------|-----------------|-------|---|-------------------------------------|--------------------------------------|-----|----------|---|
| C Linear Formulation                                          |          | Probability (%) |       |   | Date & Time<br>24-Mar-2006 08:40:42 | C As Fed Basis<br>2 Ory Matter Basis |     |          | 1 |
| Ingredients                                                   | Min%     | Max%            | %Use  |   | Nutrients                           | Min                                  | Max | Analysis |   |
| Dedak Halus                                                   |          | 30              | 30    | - | Dry Matter %age                     |                                      |     | 87.483   | - |
| Bekatul                                                       |          |                 | 16.58 |   | Ahu                                 |                                      |     | 9.043    |   |
| Jagung                                                        |          |                 | 0     |   | Protein                             | 16                                   |     | 16       |   |
| Pollard                                                       |          | 40              | 0     |   | Lemak Kasar                         |                                      |     | 8.064    |   |
| Onggok                                                        |          |                 | 17.42 |   | Serat Kasar                         |                                      |     | 12.917   |   |
| Ampas Bir                                                     |          | 15              | 15    |   | BetaN                               |                                      |     | 47.908   |   |
| Ampas Kecap                                                   |          | 15              | 0     |   | TDN                                 | 70                                   |     | 75.506   |   |
| Bungkil Kelapa                                                |          | 20              | 20    |   | Calsium                             |                                      |     | 0.552    |   |
| Kapur                                                         | 1        | 1               | 1     |   | Posfor                              |                                      |     | 0.914    |   |
|                                                               |          |                 |       |   |                                     |                                      |     |          |   |
|                                                               |          |                 |       |   |                                     |                                      |     |          |   |
|                                                               |          |                 |       | - |                                     |                                      |     |          | - |
|                                                               |          |                 |       |   | *                                   | Formula Cost                         |     | 950.3    |   |
|                                                               |          |                 |       |   |                                     | Bag Size                             |     | 50       | - |
|                                                               |          |                 |       |   |                                     | Bag Size                             |     | 60       |   |

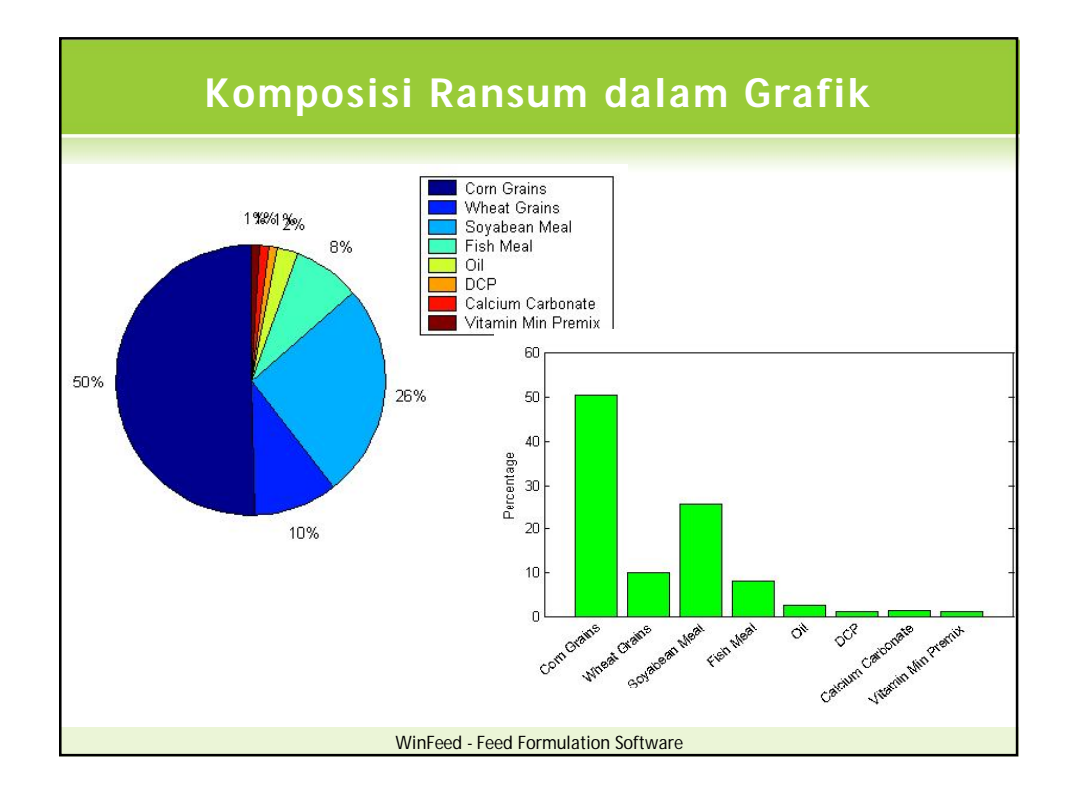

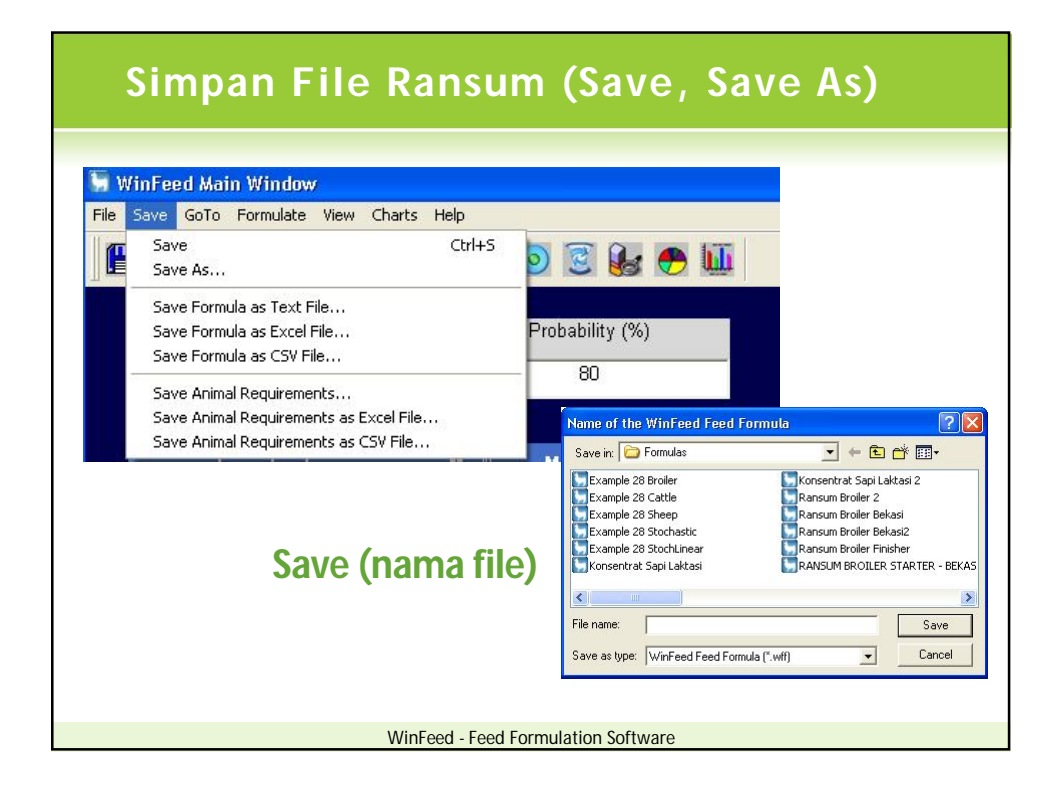

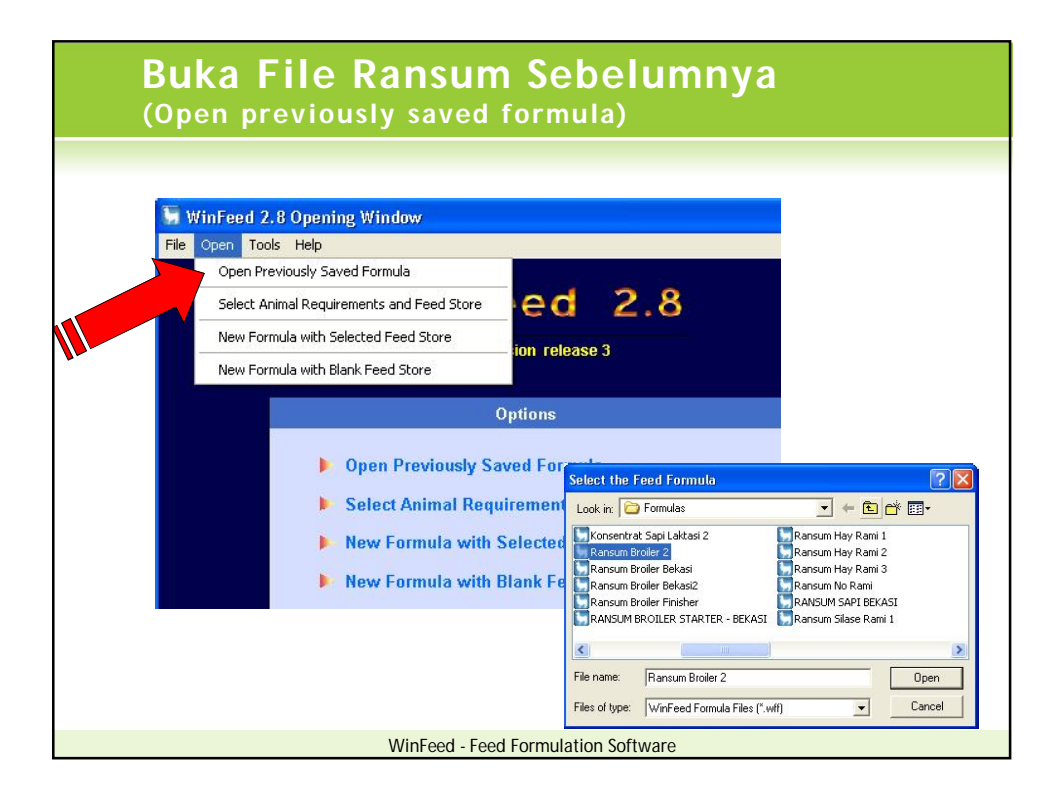

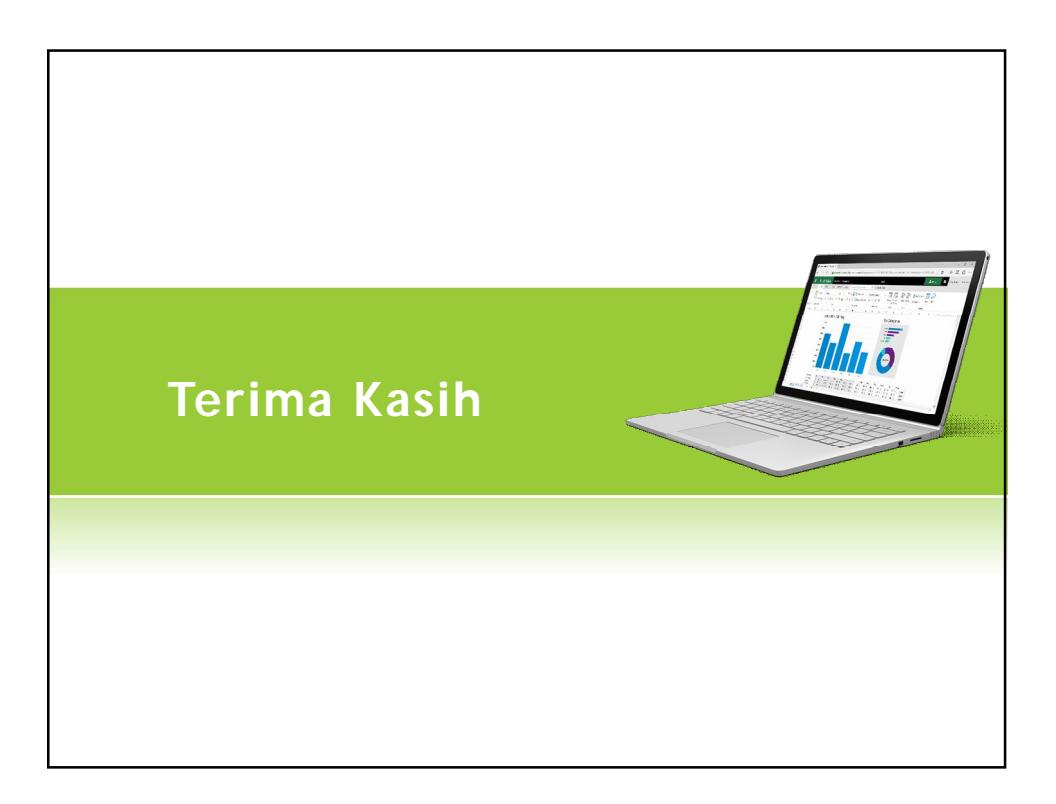